【各種諸届出】

## 届出の登録

1. 届出を行う

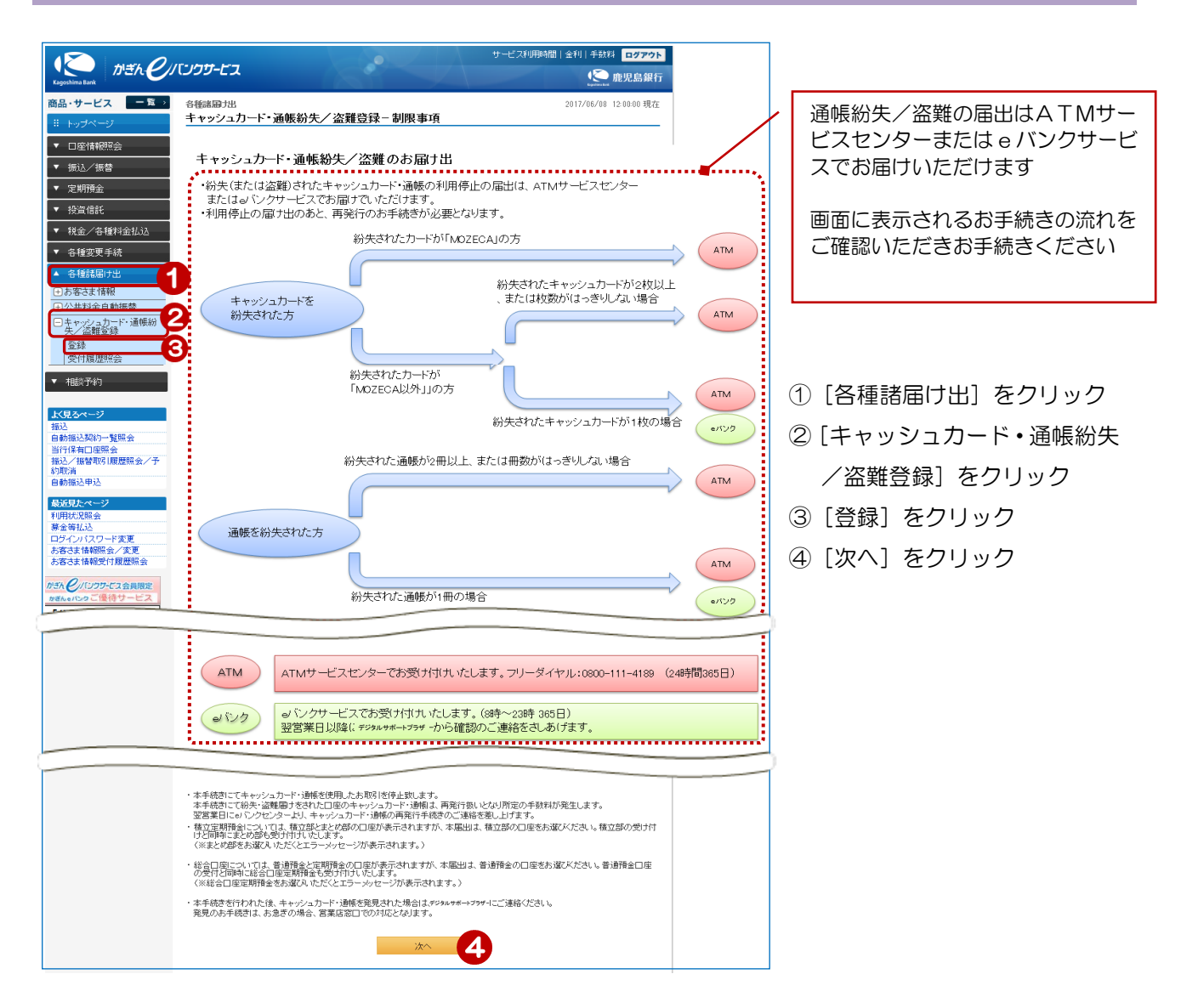

## 2. 届出を行う口座の選択

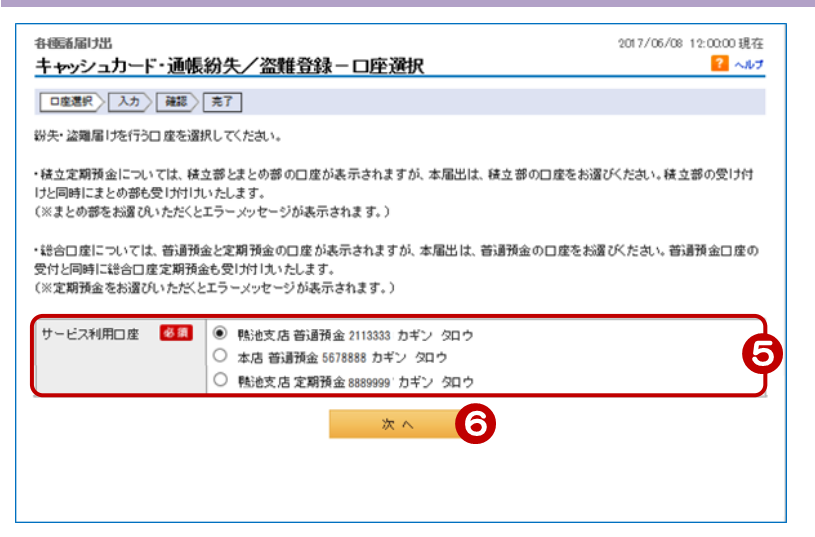

- ⑤ 届出を行う口座を選択
- ⑥ [次へ] をクリック

## 3. 届出内容を入力する

| 各種諸届け出<br>キャッシュカード・通帳紛失/盗難登録-入力<br>□ ■ ■ 単 □ 1 → □ ■ 細 □ ▼ 2017/06/08 12:00:00 現在<br>2017/06/08 12:00:00 現在<br>2017/06/08 12:00:00 現在<br>2017/06/08 12:00:00 現在<br>2017/06/08 12:00:00 現在<br>2017/06/08 12:00:00 現在 |      |                    |         |         | お届け日の翌営業日以降に<br>デジタルサポートプラザより                         |
|----------------------------------------------------------------------------------------------------|------|--------------------|---------|---------|-------------------------------------------------------|
| しば配置水(ヘハ)(Wead)(売」)<br>紛失・盗難圏けの内容をご入力ください。<br>紛失登録と盗難登録は同時に受け付けできません。紛失登録と盗難登録をそれぞれご登録ください。                                                                                                    |      |                    |         |         | 確認のの電話を差し上ります<br>確認後、当行へお届けいただいている<br>送付先に照会状を郵送いたします |
| サービス利用口座                                                                                                    |      | 聪池支店 普通預金 2113333  |         | <b></b> |                                                       |
| 送付先                                                                                                    | 郵便番号 | 123-4567           |         |         | ⇒ お届けから再発行までのお手続き                                     |
|                                                                                                    | 住所   | 鹿児島県 鹿児島市 金生町 1234 |         |         | の流れについては画面右上のヘルプ                                      |
| 届出対象                                                                                                    |      | 現在の届出状況            | 今回の届出内容 |         | の「各種諸届け出」→「キャッシュ                                      |
| 通帳                                                                                                    |      | 届出なし               | 紛失登録 🖌  |         | カード・通帳紛失/盗難手続方法」                                      |
| キャッシュカード                                                                                                    |      | 届出なし               | 紛失登録 ∨  | をご覧ください |                                                       |
| << 戻る                                                                                                    |      | 確認                 | )       |         |                                                       |
|                                                                                                    |      |                    |         |         | ① 庙出を行つ口座の庙出内容を選択                                     |

⑧ [確認] をクリック

## 4. 登録する届出内容を確認する 各種諸届力出 2017/06/08 12:00:00 現在 キャッシュカード・通帳紛失/盗難登録-確認 ? ヘルプ 口座選択 入力 確認 完了 内容をご確認のうえ、取引バスワードをご入力ください。 ・本手続きにて紛失・盗難届けをされた口座のキャッシュカード・通幅は、再発行扱いとなり所定の手数料が発生します。 ・紛失・盗難届けを受け付けた内容の照会状を当行よりお送りいたします。 登録内容を確認 住所 鹿児島県 鹿児島市 金生町 1234 ⑨ [ソフトウェアキーボード]をクリッ 今回の届出内容 クし、取引パスワードを入力 紛失登録 紛失登録 ⑩ [実行] をクリック 1 (9 << 戻る 10 実行

| 5. | 登録完了 |
|----|------|
|    |      |

| 各種認嗣ታ出 2017/06/08 12:00:00 現在<br>キャッシュカード・通帳紛失/盗難登録-完了 ? √1/7 |                                                |                                                                                    |         |  |  |  |  |
|---------------------------------------------------------------|------------------------------------------------|------------------------------------------------------------------------------------|---------|--|--|--|--|
| □感選択〉入力〉「確認〉「完了」                                              |                                                |                                                                                    |         |  |  |  |  |
| ご利用いただ<br>以下の内容に                                              | き、ありがとうござ<br>:て、受け付けいた                         | いました。<br>しました。                                                                     |         |  |  |  |  |
| 受付番号                                                          |                                                | 000000274                                                                          |         |  |  |  |  |
| 受付日時                                                          |                                                | 2017年6月8日 12時0分0秒                                                                  |         |  |  |  |  |
| ステータス                                                         |                                                | 完了                                                                                 |         |  |  |  |  |
| サービス利用口座                                                      |                                                | 聽池支店 普通預金 2113333                                                                  |         |  |  |  |  |
| 送付先                                                           | 郵便番号                                           | 123-4567                                                                           |         |  |  |  |  |
|                                                               | 住所                                             | 鹿児島県 鹿児島市 金生町 1234                                                                 |         |  |  |  |  |
| 届出対象                                                          |                                                | 現在の届出状況                                                                            | 今回の届出内容 |  |  |  |  |
| 通帳                                                            |                                                | 届出なし                                                                               | 紛失登録    |  |  |  |  |
| キャッシュカード                                                      |                                                | 届出なし                                                                               | 紛失登録    |  |  |  |  |
| ・受け付けまし<br>照会状は送<br>照会状の送<br>・通帳、キャッ                          | ,た紛失・盗難届け<br>付先の欄に表示さ<br>付には1週間程度<br>シュカードを盗まれ | に関する照会状を当行よりあ送りしたします。<br>れた銀行にお届けの住所となります。<br>お時間を頂きます。<br>た場合は、警察へ盗難届けの提出をお願いします。 |         |  |  |  |  |

登録完了!